# **SSO Integration with Azure Active Directory**

Configure Azure Active Directory as SAML Identity Provider:

## Add an enterprise application

To add an enterprise application to your tenant:

- 1. Sign in to your Azure Account through the Azure portal.
- 2. Select Azure Active Directory.
- 3. Select Enterprise applications.
- 4. Select New application.
- 5. Select Create your own application.
- 6. Name the application, and Create.

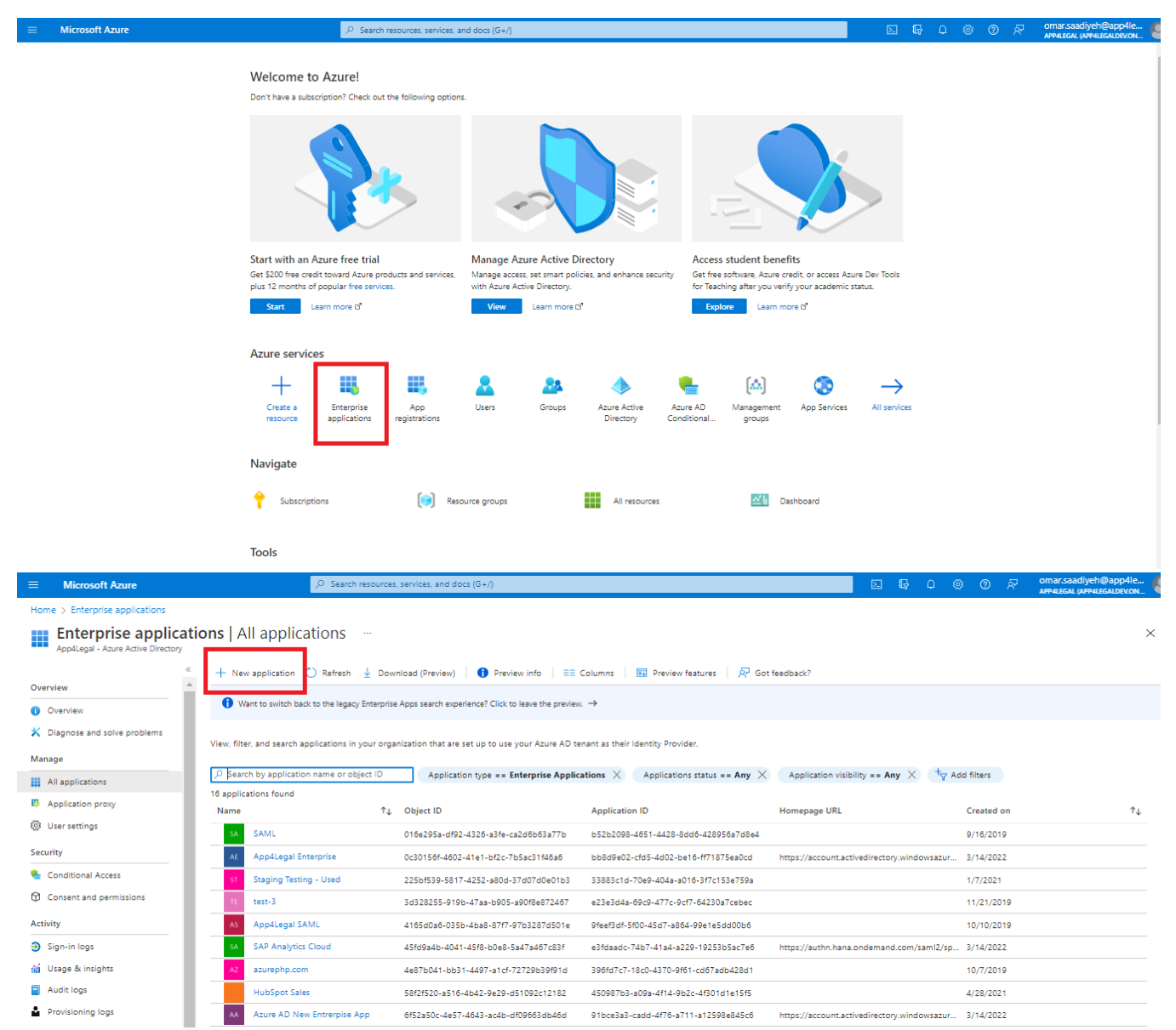

| E Microsoft Azure                                                                                                    | Search resources, services, and docs (G+/)                                                                                                    |                                                                                                    | 区 頃 ロ ⑥ ⑦ 尽 omar.saadiyeh@app4le 🧶                                                                                                    |
|----------------------------------------------------------------------------------------------------|----------------------------------------------------------------------------------------------------|----------------------------------------------------------------------------------------------------|----------------------------------------------------------------------------------------------------|
| Home > Enterprise applications > Browse Azure AD Gallery                                                                                                    |                                                                                                    |                                                                                                    | Create your own application ×                                                                                                    |
| Create your own application     Create your own application     Create your own application     The Azure AD App Gallery is a catalog of thousands of apps that make it eas Browse or create your own application here.     Single Sign-on: AI | Got feedback?<br>sy to deploy and configure single sign-on (SSO) and automated user provision<br>II User Account Management : All Categories : All | ing. When deploying an app from the A                                                              | Got feedback?  If you are developing your own application, using Application Proxy, or want to integrate an application that is not in the gallery, you can create your own application here.  What's the name of your ann?  App4Legat                                                                                                    |
| Cloud platforms Amazon Web Services (AWS) God                                                                                                    | ogle Cloud Platform Oracle                                                                                                    |                                                                                                    | What are you looking to do with your application? Configure Application Proxy for secure remote access to an on-premises application Societae as a polication to liceacate with Asure AD (Ano worke developion) The found the following application you don't find in the gallery (Non-gallery): We found the following applications that may match your entry We recommend using gallery applications when possible.  Pega Pega |
| On-premises applications<br>Add an on-premises application<br>Configure Azure AD Application Proxy to enable secure remote<br>access.                                                                                                    | Learn about Application Proxy<br>Learn how to use Application Proxy to provide secure remote access<br>to your on-premises applications.           | Manage Application Proxy<br>Connectors are lightweight agents<br>the outbound connection to the Ap |                                                                                                    |
| Federated SSO (2) Provisioning                                                                                                    |                                                                                                    |                                                                                                    | Create                                                                                                    |

## Assign users and groups

Only the assigned users/groups will be able to sign in to this application.

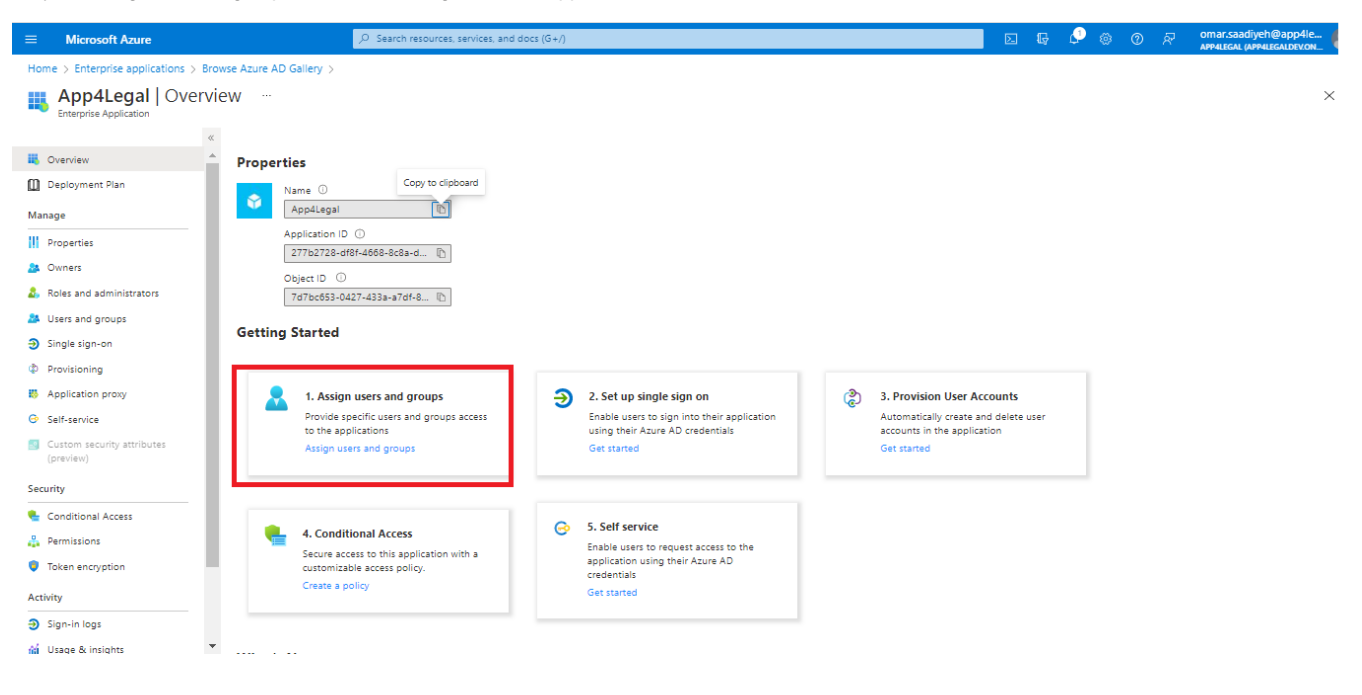

Home > Enterprise applications > App4Legal Enterprise

| App4Legal Use                                         | rs and groups                                                                                       |                                                          |                |
|-------------------------------------------------------|----------------------------------------------------------------------------------------------------|----------------------------------------------------------|----------------|
| <ul> <li>Overview</li> <li>Deployment Plan</li> </ul> | Edit Remove & Upc     Edit Remove & Upc     The application will appear for assigned users within M | late Credentials $\equiv$ Columns $R^{2}$ Got freedback? |                |
| Manage                                                | First 200 shown, to search all users & groups, enter a<br>Display Name                              | Object Type                                              | Role assigned  |
| Properties                                            |                                                                                                    | lier                                                     | lleer          |
| Owners Roles and administrators                       | os emer Cootiyah                                                                                    | User                                                     | Default Access |
| Users and groups                                      | OS; Omar Saddiyen                                                                                   | User                                                     | User           |
| Single sign-on                                        | YA Youllef At Zougilia                                                                              | User                                                     | User           |
| Provisioning                                          |                                                                                                    |                                                          |                |
| Application proxy                                     |                                                                                                    |                                                          |                |
| Self-service                                          |                                                                                                    |                                                          |                |
| Custom security attributes<br>(preview)               |                                                                                                    |                                                          |                |
| Security                                              |                                                                                                    |                                                          |                |
| 🌜 Conditional Access                                  |                                                                                                    |                                                          |                |
| 🔒 Permissions                                         |                                                                                                    |                                                          |                |
| Token encryption                                      |                                                                                                    |                                                          |                |
| Activity                                              | •                                                                                                   |                                                          |                |

## Setup Single sign-on

| Microsoft Azure                         | $\mathcal{P}^-$ Search resources, services, and | docs (G+/)                                                                      |                        | Σ         | Ģ    | 0 | © © | ନ୍ | omar.saadiyeh@app4le<br>APP4LEGAL (APP4LEGALDEV.ON |
|-----------------------------------------|-------------------------------------------------|---------------------------------------------------------------------------------|------------------------|-----------|------|---|-----|----|----------------------------------------------------|
| ome > Enterprise applications > Bro     | wse Azure AD Gallery >                          |                                                                                 |                        |           |      |   |     |    |                                                    |
| App4Legal   Overvi                      | ew                                              |                                                                                 |                        |           |      |   |     |    | ×                                                  |
| «                                       |                                                 |                                                                                 |                        |           |      |   |     |    |                                                    |
| Overview                                | Properties                                      |                                                                                 |                        |           |      |   |     |    |                                                    |
| Deployment Plan                         | Name ① Copy to clipboard                        |                                                                                 |                        |           |      |   |     |    |                                                    |
| anage                                   | App4Legal                                       |                                                                                 |                        |           |      |   |     |    |                                                    |
| Properties                              | Application ID ①                                |                                                                                 |                        |           |      |   |     |    |                                                    |
| , Owners                                | Chiest ID                                       |                                                                                 |                        |           |      |   |     |    |                                                    |
| Roles and administrators                | 7d7bc653-0427-433a-a7df-8 1                     |                                                                                 |                        |           |      |   |     |    |                                                    |
| Users and groups                        | Catting Stantad                                 |                                                                                 |                        |           |      |   |     |    |                                                    |
| Single sign-on                          | Getting Started                                 |                                                                                 |                        |           |      |   |     |    |                                                    |
| Provisioning                            |                                                 |                                                                                 | 1                      |           |      | - |     |    |                                                    |
| Application proxy                       | 1. Assign users and groups                      | 2. Set up single sign on                                                        | 3. Provision User A    | counts    |      |   |     |    |                                                    |
| Self-service                            | Provide specific users and groups access        | Enable users to sign into their application<br>using their Ature AD credentials | Automatically create a | nd delete | user |   |     |    |                                                    |
| Custom security attributes<br>(preview) | Assign users and groups                         | Get started                                                                     | Get started            |           |      |   |     |    |                                                    |
| curity                                  |                                                 |                                                                                 |                        |           |      |   |     |    |                                                    |
| Conditional Access                      |                                                 | C E Edif convice                                                                |                        |           |      |   |     |    |                                                    |
| Permissions                             | 4. Conditional Access                           | Enable users to request access to the                                           |                        |           |      |   |     |    |                                                    |

| = Mic                                                                   | crosoft Azure                             | ,○ Search resources, services, and docs (G+/)                                                                                                    | - G                  | I 🖉 🔅 | 0 | 8 | omar.saadiyeh@app4le<br>APP4LEGAL (APP4LEGALDEV.ON |
|-------------------------------------------------------------------------|-------------------------------------------|----------------------------------------------------------------------------------------------------|----------------------|-------|---|---|----------------------------------------------------|
| Home > En                                                               | nterprise applications > E                | Browse Azure AD Gallery > App4Legal                                                                                                    |                      |       |   |   |                                                    |
|                                                                         | p4Legal   Singl                           | le sign-on …                                                                                                    |                      |       |   |   | ×                                                  |
| 👢 Overviev<br>🛄 Deployn                                                 | w<br>ment Plan                            | <ul> <li>Single sign-on (SSO) adds security and convenience when users sign on to applications in Azure Active Directory by enabling a user<br/>in your organization to sign in to every application they use with only one account. Once the user logs into an application, that<br/>credential is used for all the other applications they need access to. Learn more.</li> </ul> |                      |       |   |   |                                                    |
| Manage<br>III Propertio<br>& Owners                                     | ies                                       | Select a single sign-on method Help me decide                                                                                                    |                      |       |   |   |                                                    |
| <ul> <li>♣ Roles an</li> <li>▲ Users an</li> <li>➔ Single si</li> </ul> | nd administrators<br>nd groups<br>sign-on | Disabled<br>Single sign-on is not enabled. The user<br>wont be able to launch the app from<br>My Apps.         SAML<br>Rich and secure authentication to<br>applications using the SAML (Security<br>Assertion Markup Language) protocol.         Password-based<br>Password torage and replay<br>web browser extension or m                                                        | using a<br>bile app. |       |   |   |                                                    |
| <ul> <li>Provision</li> <li>Applicat</li> <li>Self-serv</li> </ul>      | oning<br>tion proxy<br>vice               |                                                                                                    |                      |       |   |   |                                                    |
| Custom<br>(preview)                                                     | security attributes<br>w)                 | Linked<br>Link to an application in My Apps                                                                                                    |                      |       |   |   |                                                    |
| Conditio                                                                | onal Access                               | and/or Office 305 application launcher.                                                                                                    |                      |       |   |   |                                                    |
| 🔒 Permissi                                                              | ions                                      |                                                                                                    |                      |       |   |   |                                                    |
| 🏮 Token er                                                              | encryption                                |                                                                                                    |                      |       |   |   |                                                    |
| Activity                                                                |                                           |                                                                                                    |                      |       |   |   |                                                    |
| Sign-in I                                                               | logs                                      |                                                                                                    |                      |       |   |   |                                                    |
| 🕍 Usage &                                                               | & insights                                | *                                                                                                    |                      |       |   |   |                                                    |

## **Basic SAML Configuration**

- 1. Select Edit.
- 2. Setup the below and Save.

| Identifier (Entity ID)                     | https://site.app4legal.com/xxxx/                                                                             |
|--------------------------------------------|----------------------------------------------------------------------------------------------------|
| Reply URL (Assertion Consumer Service URL) | <pre>https://site.app4legal.com/xxxx/saml/www/module.php/saml/sp/saml2-acs.php/app4legal-<br/>azure_ad</pre> |
| Sign on URL                                | https://site.app4legal.com/xxxx/users/login_idps/azure_ad/                                                   |

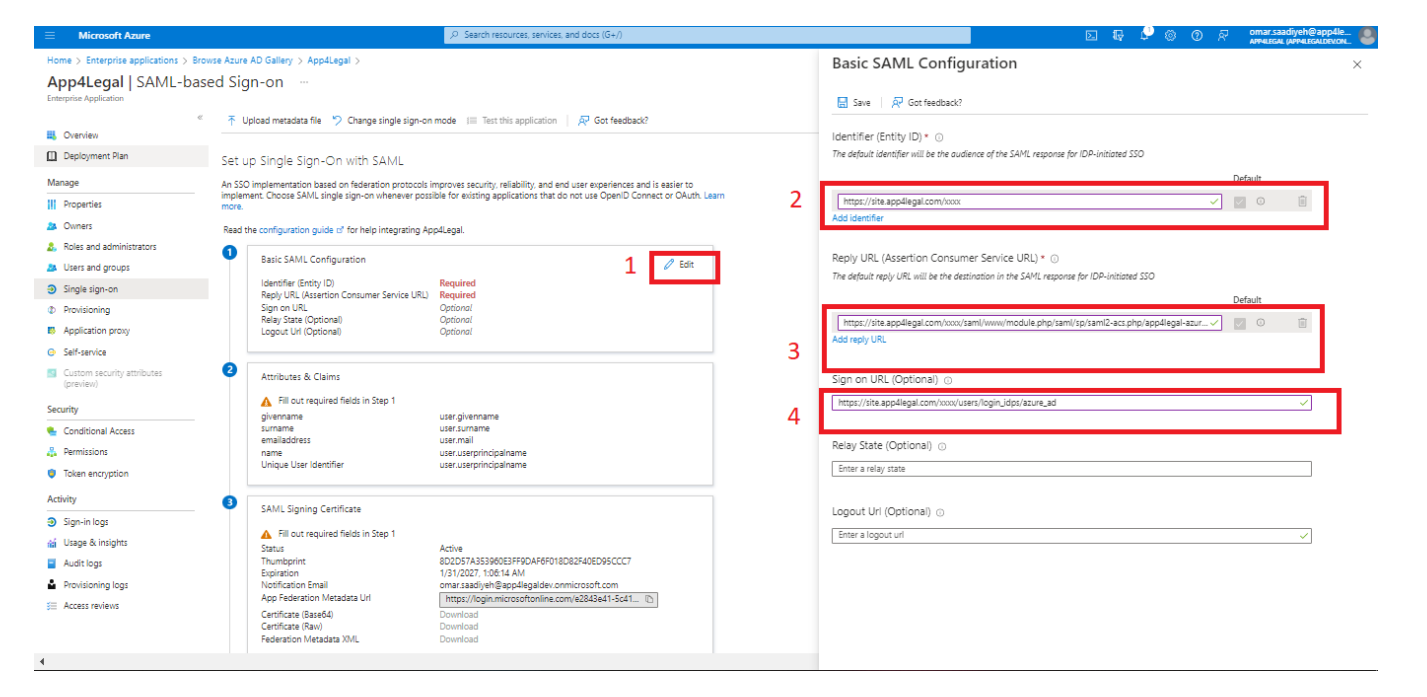

### **Obtain Federation Metadata XML**

- 1. Go to SAML Signing Certificate.
- 2. Download Federation Metadata XML (to be imported as Metadata File at LEXZUR).

|                                                  | , P Search resources, services, and docs (G+/)                                                                    |      | D 6 | e 🖓 🐵 | @ R | omar.saadiyeh@app4le<br>APP4LEGAL (APP4LEGALDEV.ON |
|--------------------------------------------------|----------------------------------------------------------------------------------------------------|------|-----|-------|-----|----------------------------------------------------|
| Home > Enterprise applications > Browse Azure Al | D Gallery > App4Legal >                                                                                           |      |     |       |     |                                                    |
| App4Legal   SAML-based Sign                      | )-on                                                                                                    |      |     |       |     | ×                                                  |
| <sup>≪</sup> T Uplo                              | oad metadata file 🏼 🏷 Change single sign-on mode 🛛 🗮 Test this application 🚽 🞘 Got feedback?                      |      |     |       |     |                                                    |
| Overview                                         | Unique User Identifier user.userprincipalname                                                                     |      |     |       |     |                                                    |
| Deployment Plan                                  |                                                                                                    |      |     |       |     |                                                    |
| Manage 3                                         | SAML Signing Certificate                                                                                          | Edit |     |       |     |                                                    |
| Properties 1                                     | Status Active                                                                                                    |      |     |       |     |                                                    |
| A Owners                                         | Thumbprint 82576A7B708F486A55C58F823C57C3F2E9D1CD7A                                                               |      |     |       |     |                                                    |
| <ol> <li>Roles and administrators</li> </ol>     | Expiration 3/15/2025, 9:55:08 AM<br>Notification Email omar.saadiyeh@app4legaldev.onmicrosoft.com                 |      |     |       |     |                                                    |
| A Users and groups                               | App Federation Metadata Url https://login.microsoftonline.com/e2843e41-5c41                                       |      |     |       |     |                                                    |
| Single sign-on                                   | Certificate (Base64) Download<br>Certificate (Baw) Download                                                       |      |     |       |     |                                                    |
| Provisioning                                     | Federation Metadata XML Download                                                                                  |      |     |       |     |                                                    |
| Application proxy                                |                                                                                                    |      |     |       |     |                                                    |
| Self-service                                     | Set up App4Legal                                                                                                  |      |     |       |     |                                                    |
| Custom security attributes                       | You'll need to configure the application to link with Azure AD.                                                   |      |     |       |     |                                                    |
| (preview)                                        | Login URL https://login.microsoftonline.com/e2843e41-5c41                                                         |      |     |       |     |                                                    |
| Security                                         | Azure AD Identifier https://sts.windows.net/e2843e41-5c41-4be8-ab1                                                |      |     |       |     |                                                    |
| 🐁 Conditional Access                             | Logout URL https://login.microsoftonline.com/e2843e41-5c41                                                        |      |     |       |     |                                                    |
| Permissions                                      | View step-by-step instructions                                                                                    |      |     |       |     |                                                    |
| Token encryption                                 |                                                                                                    |      |     |       |     |                                                    |
| Activity                                         | Test single sign-on with App4Legal                                                                                |      |     |       |     |                                                    |
| Sign-in logs                                     | Test to see if single sign-on is working. Users will need to be added to Users and groups before they can sign in | in.  |     |       |     |                                                    |
| 🗌 Usage & insights                               | Test                                                                                                    |      |     |       |     |                                                    |
| Audit logs                                       |                                                                                                    |      |     |       |     |                                                    |
| •                                                |                                                                                                    |      |     |       |     |                                                    |

## **Obtain Client ID & Client Secret**

- 1. From App registrations in Azure AD, select your application.
- 2. Select Overview.
- 3. Copy Application (client) ID (to be pasted as Client ID at LEXZUR).
- 4. Select Certificates & secrets.
- 5. Select Client secrets New client secret.
- 6. Provide a description of the secret, and a duration. When done, select Add.
  7. After saving the client secret, the value of the client secret is displayed. Copy this value because you won't be able to retrieve the key later (to be pasted as Client Secret at LEXZUR).

| ← → C 🔒 portal.azure.com/#bla                                                       | ade/Microsoft_AAD_RegisteredApps/ApplicationMenuBlade/Overview/appld/2a4cd20d-5003-40ab-b152-8c9caabc4aca/objectld/1b3                                                                                                    | b37f0-1fe7-4640-abd5-17e0300905d6/isMSAApp//defaultBlade/Overview/appSignInAudien 🛧 🔅 💿 🕻 🌲 🧿                                                       |
|-------------------------------------------------------------------------------------|----------------------------------------------------------------------------------------------------|----------------------------------------------------------------------------------------------------|
| ■ Microsoft Azure                                                                   |                                                                                                    | ک 🐺 ک 🎯 ? 🙂 omar.saadiyeh@app4le<br>مەجىدىمى                                                                                                    |
| Home > App registrations >           Home > App registrations >           App4Legal |                                                                                                    | ×                                                                                                    |
| P Search (Ctrl+/) ≪                                                                 | 📋 Delete 🜐 Endpoints 🐻 Preview features                                                                                                    |                                                                                                    |
| Overview                                                                            | 👔 Got a second? We would love your feedback on Microsoft identity platform (previously Azure AD for developer). →                                                                                                    |                                                                                                    |
| 🗳 Quickstart                                                                        | ∧ Essentials                                                                                                    |                                                                                                    |
| 🚀 Integration assistant                                                             | Display name : App4Legal                                                                                                    | Supported account types : My organization only                                                                                                    |
| Manage                                                                              | Application (client) ID :                                                                                                    | Redirect URIs : 1 web, 0 spa, 0 public client                                                                                                    |
| Branding                                                                            | Directory (tenant) ID :                                                                                                    | Application ID URI : Add an Application ID URI                                                                                                    |
| Authentication                                                                      | Object ID : d o lo for a la constant la                                                                                                    | Managed application in L : App4Legal                                                                                                    |
| Certificates & secrets                                                              | Welcome to the new and improved App registrations. Looking to learn how it's changed from App registrations (Legacy)? Learn more                                                                                                    | ×                                                                                                    |
| Token configuration                                                                 |                                                                                                    |                                                                                                    |
| <ul> <li>API permissions</li> </ul>                                                 | Starting June 30th, 2020 we will no longer add any new features to Azure Active Directory Authentication Library (ADAL) and Azure AD Graph. We<br>upgraded to Microsoft Authentication Library (MSAL) and Microsoft Graph. Learn more | will continue to provide technical support and security updates but we will no longer provide feature updates. Applications will need to be $	imes$ |
| Expose an API                                                                       |                                                                                                    |                                                                                                    |
| App roles   Preview                                                                 |                                                                                                    |                                                                                                    |
| Owners                                                                              | Call APIs                                                                                                    | Documentation                                                                                                    |
| Roles and administrators   Preview                                                  |                                                                                                    | Microsoft identity platform<br>Authentication scenarios                                                                                             |
| III Manifest                                                                        |                                                                                                    | Authentication libraries<br>Code samples                                                                                                    |
| Support + Troubleshooting                                                           | x 🔹 🔷 📅                                                                                                    | Microsoft Graph<br>Glossary                                                                                                    |
| Troubleshooting                                                                     |                                                                                                    | Help and Support                                                                                                    |
| Rew support request                                                                 | Build more powerful apps with rich user and business data<br>from Microsoft services and your own company's data<br>sources.                                                                                                    |                                                                                                    |
|                                                                                     | View API permissions                                                                                                    |                                                                                                    |
|                                                                                     |                                                                                                    |                                                                                                    |
|                                                                                     |                                                                                                    |                                                                                                    |

Sign in users in 5 minutes

#### **Client Secret**

blocked URL

## **API Permissions**

1. Select API Permissions.

#### 2. Select Add a permission Microsoft Graph.

3. Add the Following Permission.

| 🕐 Refresh 🕴 🖗 Got feedba                                                                                | ck?                                 |                                                                                                    |                                |                                |       |
|----------------------------------------------------------------------------------------------------|-------------------------------------|----------------------------------------------------------------------------------------------------|--------------------------------|--------------------------------|-------|
| 1 Successfully granted admin co                                                                         | onsent for the requ                 | uested permissions.                                                                                             |                                |                                |       |
| Configured permissions                                                                                  |                                     |                                                                                                    |                                |                                |       |
| Applications are authorized to call<br>all the permissions the application<br>+ Add a permission ✓ Grar | APIs when they a<br>needs. Learn mo | are granted permissions by users/admins as part of the cor<br>re about permissions and consent<br>for App4Legal | isent process. The list of con | figured permissions should ind | :lude |
| API / Permissions name                                                                                  | Туре                                | Description                                                                                                    | Admin consent requ             | Status                         |       |
| ∽Microsoft Graph (5)                                                                                    |                                     |                                                                                                    |                                |                                |       |
| Directory.Read.All                                                                                      | Application                         | Read directory data                                                                                             | Yes                            | Granted for App4Legal          |       |
| User.Read                                                                                               | Delegated                           | Sign in and read user profile                                                                                   | No                             | 🥑 Granted for App4Legal        |       |
|                                                                                                    | Delegated                           | Read all users' full profiles                                                                                   | Vec                            | Granted for App4I egal         |       |
| User.Read.All                                                                                           | Delegated                           | Read all users full profiles                                                                                    | res                            | Unance for Appacegar           |       |
| User.Read.All                                                                                           | Application                         | Read all users' full profiles                                                                                   | Yes                            | Granted for App4Legal          |       |

4. Don't forget to grant admin consent for these permissions.

## Configure LEXZUR as SAML Service Provider

## **Enable SSO in LEXZUR**

- 1. Sign in to your LEXZUR instance LEXZUR.
- 2. Go to the Settings Single Sign On Setup .
- 3. Select Azure Active Directory
- Paste Client ID & Client Secret (copied before from Azure AD).
   Upload Metadata File (downloaded before from Azure AD).
- 6. Click Save

| App4Legal Dashboards - Companies Contacts Matter | s ▼ Tasks Contracts ▼ Money Docs ≽           | Add 🗸                                                | Universal Search | ٩ | iii , | 0 | <b>•</b> • |
|--------------------------------------------------|----------------------------------------------|------------------------------------------------------|------------------|---|-------|---|------------|
| Settings / Single Sign On Configuration          |                                              |                                                      |                  |   |       |   |            |
|                                                  | Configuration                                |                                                      |                  |   |       |   |            |
|                                                  | Client ID*                                   |                                                      |                  |   |       |   |            |
| Azure Active Directory                           | Client secret*                               |                                                      |                  |   |       |   |            |
| Onelogin 👔                                       | Metadata File                                | Choose File No file chosen                           |                  |   |       |   |            |
| •                                                |                                              |                                                      |                  |   |       |   |            |
|                                                  | Save                                         |                                                      |                  |   |       |   |            |
|                                                  |                                              |                                                      |                  |   |       |   |            |
|                                                  |                                              |                                                      |                  |   |       |   |            |
| App                                              | 4Legal Law Practice Management Solution (8.3 | )   About App4Legal   Support   Documentation Center |                  |   |       |   |            |

### App4Legal

## Import Users from Azure AD to LEXZUR

- 1. Go to the Settings Users & Permissions Import Users from Azure Active Directory.
- 2. Look up the users and choose the appropriate User Group.

| p4Legal Das       | hboards - Companies Contacts Matters - Tasks Contracts                                                                                                    | ▪ Money Docs 📚 🥻      | \dd ▼                     |                      | Universal Search | ۹ | 🗎 🗭 🗸 | 0 |
|-------------------|----------------------------------------------------------------------------------------------------|-----------------------|---------------------------|----------------------|------------------|---|-------|---|
| Settings / Search | Users / Import Users                                                                                                    |                       |                           |                      |                  |   |       |   |
|                   |                                                                                                    |                       |                           |                      |                  |   |       |   |
|                   |                                                                                                    |                       |                           |                      |                  |   |       |   |
| Import Use        | rs from Azure Active Directory                                                                                                    |                       |                           |                      |                  |   |       |   |
| Users to import * | egal       Dashboards ◆ Companies Contacts Matters ◆ Tasks Contracts ◆ Money Docs ♥       Add         ps / Search Users / Import Users       proft Users from Azure Active Directory       Ito import *       Q         Crime Counting in (commenced), h@app4legaldev.onmicrosoft.com)       O       Start typing to select from possible matches.         ser Group*       None       ▼         None       ▼         Addinistrator       Checkers         Head Of Legal       Lawyers         Makers       new accountant         Secretary       System Administrator         System Administrator       ♥ |                       |                           |                      |                  |   |       |   |
|                   | Cinici Guadiyon (cinici cuadiyoh@app4legaldev.onmicrosoft.com)                                                                                                    | 0                     |                           |                      |                  |   |       |   |
|                   | Start typing to select from possible matches.                                                                                                    |                       |                           |                      |                  |   |       |   |
| User Group*       | None                                                                                                    | •                     |                           |                      |                  |   |       |   |
|                   | None                                                                                                    | <u> </u>              |                           |                      |                  |   |       |   |
|                   | Accountant                                                                                                    |                       |                           |                      |                  |   |       |   |
|                   | Accountant-read-only                                                                                                    |                       |                           |                      |                  |   |       |   |
|                   | Administrator                                                                                                    |                       |                           |                      |                  |   |       |   |
|                   | Checkers                                                                                                    |                       |                           |                      |                  |   |       |   |
|                   | Head Of Legal                                                                                                    |                       |                           |                      |                  |   |       |   |
|                   | Lawyers                                                                                                    | tive Directory        |                           |                      |                  |   |       |   |
|                   | Makers                                                                                                    |                       |                           |                      |                  |   |       |   |
|                   | new accountant                                                                                                    | nt Solution (8.3)   / | About App4Legal   Support | Documentation Center |                  |   |       |   |
|                   | Secretary                                                                                                    |                       | 4L ogol                   |                      |                  |   |       |   |
|                   | System Administrator                                                                                                    | - CAPP                | HLegal                    |                      |                  |   |       |   |

For more information about LEXZUR, kindly reach out to us at help@lexzur.com.

Thank you!